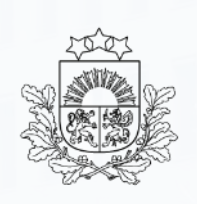

Valsts ieņēmumu dienests

## Pasta sūtījumu deklarēšana EMDAS Automatizētajā importa sistēmā

VID Muitas pārvaldes Muitošanas metodikas daļas Muitas konsultāciju nodaļa; E-muitas daļa

2025.gads

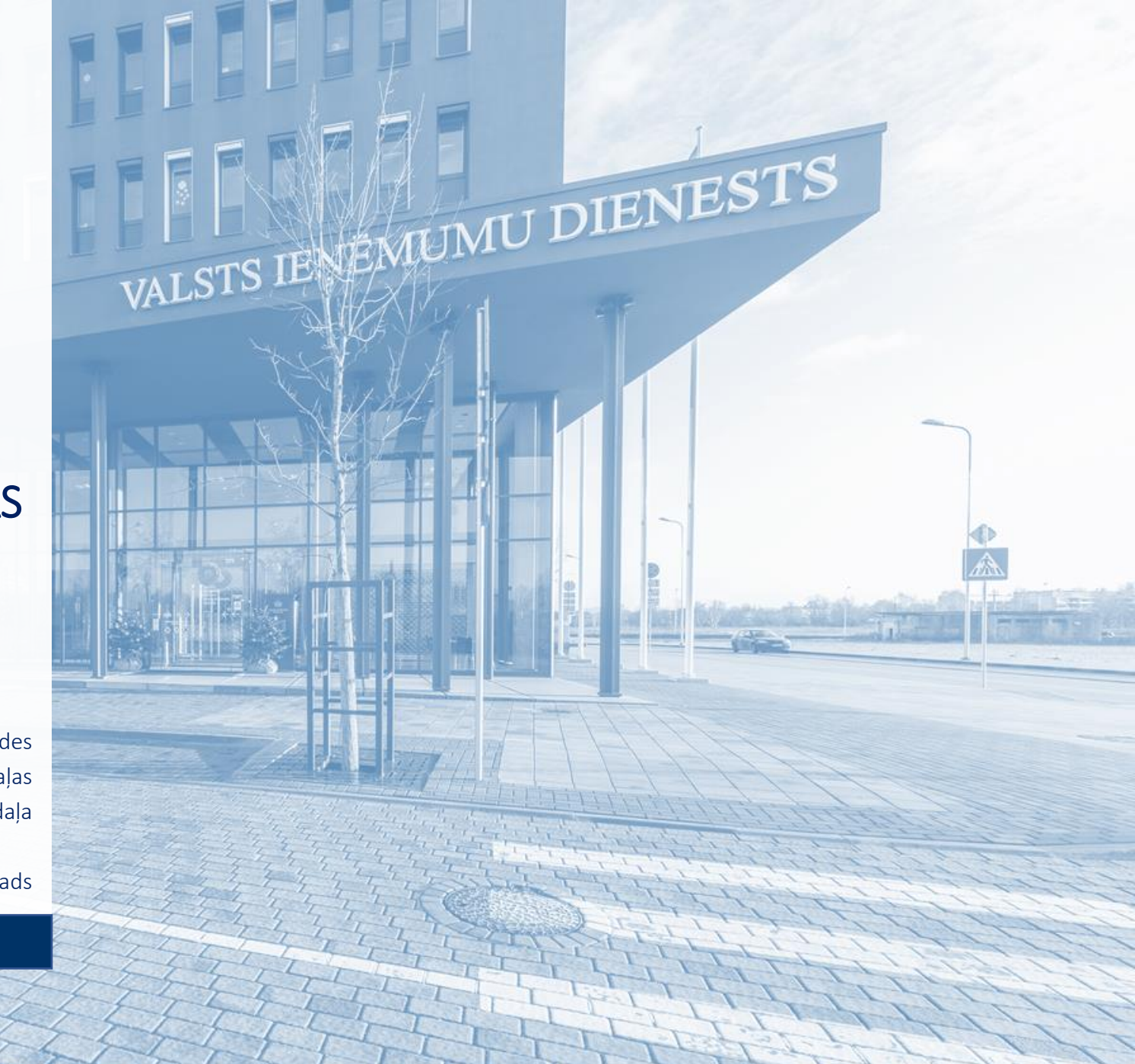

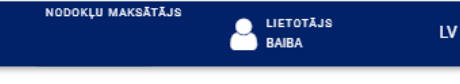

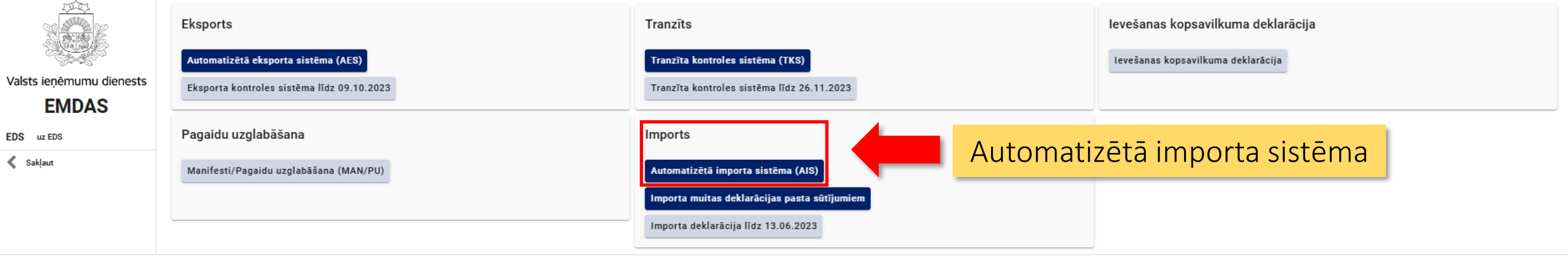

# SVARĪGI!

Lai varētu noformēt standarta importa deklarāciju, nepieciešams:

- darījumu apliecinošs dokuments (rēķins) preču muitas vērtības pamatošanai,
- informācija par piegādi un piegādes dokuments (pasta sūtījuma izsekošanas numurs jeb Tracking number),
- pagaidu uzglabāšanas deklarācijas (PUD) numurs un PUD preces kārtas numurs,
- deklarējamo preču Kombinētās nomenklatūras (KN) un TARIC kods (var atrast VID Integrētā tarifa vadības sistēmā (ITVS)),
- atbilstošās atļaujas un sertifikāti, ja deklarējamo preču KN kodam tie ir norādīti <u>ITVS</u> redzamajos pasākumos,
- citi uz preci attiecināmi dokumenti atbilstoši preces veidam

| =        | Automatizētā importa                                                                                                    |                          |                         |                |                      | Sākumlapa un deklarāciju statusi |                                           |                   |                                          |                             |                              | EMDAS<br>apakšsistēmas                               | LIETOTĀJS<br>BAIBA    | LV                      |        |
|----------|----------------------------------------------------------------------------------------------------|--------------------------|-------------------------|----------------|----------------------|----------------------------------|-------------------------------------------|-------------------|------------------------------------------|-----------------------------|------------------------------|------------------------------------------------------|-----------------------|-------------------------|--------|
|          |                                                                                                    | Darbs ar del<br>Jauna    | klarācijām<br>Iesniegta | Pieņemta       | Izmaiņas pieprasītas | s Izmaiņas iesniegta             | as Anulēšana                              | pieprasīta Kontro | le Gaida maksājumu                       | Preces izlaistas            | Preces izlaistas ar neizpild | ītām saistībām Visas                                 |                       |                         |        |
|          | - Alexandre - Alexandre - Alexandre - Alexandre - Alexandre - Alexandre - Alexandre - Alexandre - Alexandre - A<br>Alexandre - Alexandre - Alexandre | Meklēšanas               | kritēriji               |                |                      |                                  |                                           |                   |                                          |                             |                              |                                                      |                       |                         | ^      |
| Valst    | ts ieņēmumu dienests                                                                                                    | Uzrādīts va              | ilstī                   |                |                      | Uzrādīšanas muitas ies           | tāde                                      |                   | Statusa maiņas datums                    | un laiks no                 |                              | Statusa maiņas datums un laiks līdz                  |                       |                         |        |
|          | FMDAS                                                                                                    |                          |                         |                | ~                    |                                  |                                           | -                 | 10.01.2025 00:00                         |                             | <b>**</b>                    | 21.01.2025 23:59                                     |                       |                         |        |
| _        | LINDAG                                                                                                    | LRN                      |                         |                |                      |                                  |                                           |                   | dd.mm.gggg st.mi<br>Pienemšanas datums u | n laiks no                  |                              | dd.mm.gggg st.mi<br>Pienemšanas datums un laiks līdz | Meklēšanas l          | k <b>ritēriji</b> — jau |        |
| <u>ا</u> | Darbs ar deklarācijām 🛛 🔨                                                                                                    |                          |                         |                |                      |                                  |                                           |                   |                                          |                             | <b>#</b>                     |                                                      | noformēto d           | eklarāciiu              |        |
| Ŧ        | Izveidot deklarāciju                                                                                                    | Deldertette              | CODULAR                 |                |                      |                                  |                                           | 0 / 22            | dd.mm.gggg st.mi                         |                             |                              | dd.mm.gggg st:mi                                     | meklēšanas            | vide un                 |        |
|          |                                                                                                    | Deklaretaja              | a EURI KOOS             |                |                      |                                  |                                           |                   |                                          |                             |                              |                                                      |                       | nue un                  |        |
|          |                                                                                                    |                          | _                       |                |                      |                                  |                                           |                   |                                          |                             |                              |                                                      | Kriteriji, ko iz      | mato                    |        |
|          |                                                                                                    |                          | fon                     | a režīmā       |                      |                                  |                                           |                   | Procedūra                                |                             |                              | Deklarācija/izmaiņas                                 | tikai izveidot        | o deklarāciju           |        |
|          | Lai sāktu aizp                                                                                                    | bildīt                   |                         |                |                      |                                  |                                           |                   |                                          |                             | ▼                            | Deklarācija                                          | meklēšanai.           |                         |        |
|          | importa dekl                                                                                                    | nporta deklarācijas      |                         |                |                      |                                  |                                           |                   |                                          |                             | Pasta sūtījumu atlase        |                                                      |                       |                         |        |
|          | ailes, vispirm                                                                                                    | ailes, vispirms atveriet |                         |                |                      |                                  |                                           |                   |                                          |                             |                              |                                                      |                       |                         |        |
|          | Izvoidot dokl                                                                                                    | arāciju                  | 100                     |                |                      |                                  |                                           |                   |                                          |                             |                              |                                                      |                       | NetT                    | Mahles |
|          |                                                                                                    | araciju                  | _                       |                |                      |                                  |                                           |                   |                                          |                             |                              |                                                      |                       | Notifit                 | Mekiet |
|          |                                                                                                    |                          |                         |                |                      |                                  |                                           |                   |                                          |                             |                              |                                                      |                       |                         | ^      |
|          |                                                                                                    |                          |                         | LRN            | D                    | eklarācijas un papilddeklarācija | ijas un papilddeklarācijas veids Deklarēt |                   |                                          | arētāja EORI kods Procedūra |                              |                                                      | Statusa maiņa         | as datums               |        |
|          |                                                                                                    |                          |                         | 30068211865250 | 17IM6TCN II          | A N                              |                                           | LV                | 30068211865                              |                             | 40                           |                                                      | 17.01.2025            | 10:06:42                | $\sim$ |
|          |                                                                                                    |                          |                         |                |                      |                                  |                                           |                   |                                          |                             |                              |                                                      |                       |                         |        |
|          |                                                                                                    |                          |                         | Rec            | lzamas iepri         | ekš iesniegt                     | ās deklar                                 | rācijas 🔤         |                                          |                             |                              |                                                      | Rezultatu skalts lapa | 25 V 1 no 1             | ~ >    |
|          |                                                                                                    |                          |                         |                |                      |                                  |                                           |                   |                                          |                             |                              |                                                      |                       |                         |        |
|          |                                                                                                    |                          |                         |                |                      |                                  |                                           |                   |                                          |                             |                              |                                                      |                       |                         |        |
|          |                                                                                                    |                          |                         |                |                      |                                  |                                           |                   |                                          |                             |                              |                                                      |                       |                         |        |
|          |                                                                                                    |                          |                         |                |                      |                                  |                                           | A                 | Apzīmējumi                               |                             |                              |                                                      |                       |                         |        |
|          |                                                                                                    |                          |                         |                |                      |                                  |                                           |                   |                                          |                             |                              |                                                      |                       |                         | - 12   |
|          | 1000                                                                                                    |                          |                         |                |                      | 1                                | l labot v                                 | vai dzēst         | Pievien                                  | ot piovic                   | anot informāciju v           | ai dakumantu                                         |                       |                         |        |
|          | atvērt vai sakļaut vertikāli                                                                                                    |                          |                         |                |                      | 1 <del>10</del> 30 - 1711-19     |                                           |                   |                                          | pievie                      |                              |                                                      |                       |                         |        |
|          | atvērt vai sakļaut horizontāli                                                                                                    |                          |                         |                | ø 0                  | labot;                           | informācija                               | Saglab            | āt saglal                                | hāt ievadītos datu          | s vai nievienotos dok        | umentus                                              |                       |                         |        |

.

de la

B

| atvert val sakjaut vertikali   |     |                       |          | previenet internacija var dokamenta                 |
|--------------------------------|-----|-----------------------|----------|-----------------------------------------------------|
| atvērt vai sakļaut horizontāli | Ø 0 | labot; informācija    | Saglabāt | saglabāt ievadītos datus vai pievienotos dokumentus |
| atvērt vai sakļaut vertikāli   | 0   | informācija           | Turninät | nāriet uz nākošo nodalu                             |
| labot (arī papildināt)         |     | abliažti aizaildžmaia | Turpinat |                                                     |
| atvērt                         | *   | lauks                 |          |                                                     |
|                                |     |                       |          |                                                     |

#### Deklarācijas sadaļa «Pamatnostādnes»

Datu elementi (turpmāk – lauki), pie kuru nosaukumiem ir apzīmējums \*, ir obligāti aizpildāmie lauki! Atkarībā no situācijas var būt nepieciešams aizpildīt arī papildu laukus, bet citi jāatstāj tukši.

|          | Automatizētā importa                                                               | ı sistēma                                                                         |                                                                                                    |                                                               |       |                                                                  | EMDAS<br>apakšsistēmas   | TOTĀJS LV<br>BA LV |  |  |
|----------|------------------------------------------------------------------------------------|-----------------------------------------------------------------------------------|----------------------------------------------------------------------------------------------------|---------------------------------------------------------------|-------|------------------------------------------------------------------|--------------------------|--------------------|--|--|
|          |                                                                                    | Importa muitas deklarācija /<br>Pamatdati                                         | Pamatnostādnes                                                                                                |                                                               |       |                                                                  |                          | ~                  |  |  |
| Valst    | s ieņēmumu dienests                                                                | Deklarācija                                                                       | Deklarācijas veids *<br>IM - Import of non-Union goods from countries and territories situated                | d outside of the customs territory of the Union and in the co | ont 🔻 | Darba datums * 20.01.2025 dd.mm.gggg Darba datuma majaga jamoola |                          | <b>0</b>           |  |  |
| <b>(</b> | Darbs ar deklarācijām                                                              | <ul> <li>lesaistitas puses</li> <li>Galvojumi</li> <li>Preču krava (0)</li> </ul> | A - standarta muitas deklarācija (saskaņā ar Kodeksa 162. pantu) Deklarācijas iesniedzējs *                   |                                                               | *     | Darba datuma mainas pamatojum                                    |                          |                    |  |  |
| ⊕<br>Q   | Ielādēt no faila     Preces (0)     Meklēt deklarāciju     Maksājumi     Pēcmuitoš |                                                                                   | BAIBA<br>Uzraudzības muitas iestāde *                                                                         |                                                               |       |                                                                  | Šie lauki nav jāaizpilda |                    |  |  |
|          | <ul> <li>Pēcmuitoš</li> <li>Sakļaut</li> <li>Norādītas visas</li> </ul>            |                                                                                   | LV000240 - LIDOSTAS MKP<br>Valsts                                                                             | Uzrādīšanas muitas iestāde                                    | • 0   | Darba datuma maiņas pamatojum                                    |                          | 150                |  |  |
|          | obligāti<br>sadaļas                                                                | aizpildāmās                                                                       | Procedūra *<br>40 - Vienlaicīga preču laišana brīvā apgrozībā un nodošana patēriņam                           | n. Preču ievešana patēriņam iekšzemes tirgū saistībā ar tirc  | ▼ 🕄 ▼ |                                                                  |                          |                    |  |  |
|          |                                                                                    |                                                                                   | Procedūra ar iepriekšējo procedūru<br>4000 - Laišana brīvā apgrozībā, vienlaicīgi izlaižot patēriņam (Piemēro | ojot PVN, muitas nodokli, akcīzes nodokli)                    | • 0   |                                                                  |                          | 0/150              |  |  |
|          |                                                                                    |                                                                                   |                                                                                                    |                                                               |       | Centralizētā muitošana 🕄                                         |                          | 0/11               |  |  |
|          |                                                                                    |                                                                                   | Atkapsanas rezims                                                                                             |                                                               |       |                                                                  |                          | ^                  |  |  |
|          |                                                                                    |                                                                                   |                                                                                                    |                                                               |       |                                                                  |                          |                    |  |  |

Deklarācijas sadaļā «Pamatnostādnes» ir jāaizpilda šādi lauki:

Deklarācijas veids — jāizvēlas vērtība «IM -Tirdzniecība ar valstīm un teritorijām, kas atrodas ārpus Savienības muitas teritorijas»

Papilddeklarācijas veids — jāizvēlas vērtība «A - standarta muitas deklarācija (saskaņā ar Kodeksa 162. pantu)»

Deklarācijas iesniedzējs – lauks būs automātiski aizpildīts ar Jūsu vārdu, uzvārdu un personas kodu

Uzraudzības muitas iestāde – deklarējot pasta sūtījumā esošās preces, jāizvēlas «LV000240 - LIDOSTAS MKP»

Procedūra – jāizvēlas vērtība «40 - Vienlaicīga preču laišana brīvā apgrozībā un nodošana patēriņam»

Procedūra ar iepriekšējo procedūru – šajā laukā būs vērtība «4000 - Laišana brīvā apgrozībā, vienlaicīgi izlaižot patēriņam»

Kad šie lauki aizpildīti, jāspiež poga

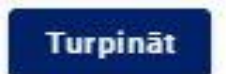

#### Deklarācijas sadaļa «Iesaistītās puses»

Ja lauks **Deklarētājs** (identifikācijas numurs, nosaukums, adrese) ir tukšs, tas nozīmē, ka nav saņemts EORI numurs.

Ja EORI numurs ir piešķirts, šis lauks aizpildās automātiski. Informāciju par EORI numura saņemšanu aicinām skatīt šeit: EORI

| ≡ | Automatizētā importa sis                       | tēma                                                                                          |                                                          | EMDAS<br>apakšsistēmas |                     | LV |
|---|------------------------------------------------|-----------------------------------------------------------------------------------------------|----------------------------------------------------------|------------------------|---------------------|----|
| ł | Importa muitas deklarācija / le                | saistītās puses                                                                               |                                                          |                        |                     |    |
| Ð | Saskaņā ar Vispārīgās datu a                   | izsardzības regulas prasībām personu adreses deklarācijā tiks attēlotas pēc tās iesniegšanas. |                                                          |                        |                     |    |
| Ð | Pamatdati                                      |                                                                                               |                                                          |                        |                     | ~  |
| Q |                                                |                                                                                               |                                                          |                        |                     |    |
|   | Deklarācija 🔨                                  | Pārstāvja statusa kods *                                                                      |                                                          |                        |                     |    |
| > | <ul> <li>Pamatnostādnes</li> </ul>             |                                                                                               |                                                          |                        |                     |    |
|   | <ul> <li>lesaistītās puses</li> </ul>          | Deklarētājs                                                                                   |                                                          | L                      |                     |    |
|   | 🗕 Galvojumi                                    | LV30 BAIBA                                                                                    |                                                          |                        |                     | B  |
|   | <ul> <li>Preču krava (0)</li> </ul>            | Kontaktpersona (vards, uzvards, tairuņa numurs, e-pasta adrese)                               |                                                          |                        |                     |    |
|   | <ul> <li>Preces (0)</li> </ul>                 | Pärstävis                                                                                     |                                                          |                        |                     | 0* |
|   | Makažiumi                                      |                                                                                               | Aizpildot lauku <b>Pārstāvja statusa kods</b> ar vērtību |                        |                     |    |
|   | Maksajumi                                      | Pārstāvja kontaktpersona (vārds, uzvārds, tālruņa numurs, e-pasta adrese)                     | 1 - Deklarētāis, lauki Deklarētāis un Importētāis        |                        |                     | _  |
|   | Saistītā informācija 🔨 🔨                       |                                                                                               |                                                          |                        |                     |    |
|   | <ul> <li>Pamatojumi (0)</li> </ul>             |                                                                                               | alzpildisles automatiski.                                |                        |                     |    |
|   | <ul> <li>Saistītas deklarācijas (0)</li> </ul> | LV30 BAIBA                                                                                    |                                                          |                        |                     |    |
|   | <ul> <li>Preču iznīcināšana (0)</li> </ul>     | BAIBA                                                                                         |                                                          |                        |                     |    |
|   | <ul> <li>Pēcmuitošana</li> </ul>               |                                                                                               |                                                          |                        |                     |    |
|   | <ul> <li>Saistītās sistēmas</li> </ul>         | Informējamā persona (0) 🕕                                                                     |                                                          |                        |                     | ~  |
|   | Versilas                                       | Muitas noliktavas turēšanas atļauja Veids                                                     |                                                          |                        |                     |    |
|   | veragas                                        | ▼                                                                                             |                                                          |                        | as atjaujas/vi\$8\$ |    |
|   | Vesture                                        | Atjauja (0) 🚯                                                                                 |                                                          |                        |                     | ~  |
|   |                                                |                                                                                               |                                                          |                        |                     |    |

#### Deklarācijas sadaļa «Galvojumi»

|               | Automatizētā importa sis                           | stēma                                                                              |                                                           | EMDAS<br>apakšsistēmas | BAIBA | LV       |
|---------------|----------------------------------------------------|------------------------------------------------------------------------------------|-----------------------------------------------------------|------------------------|-------|----------|
| Ð             | Importa muitas deklarācija / Ga                    | alvojumi                                                                           |                                                           |                        |       |          |
| Đ             | Saskaņā ar Vispārīgās datu a                       | izsardzības regulas prasībām personu adreses deklarācijā tiks attēlotas pēc tās ie | esniegšanas.                                              |                        |       |          |
| Đ             | Pamatdati                                          |                                                                                    |                                                           |                        |       | ~        |
| <b>२</b><br>ङ | Deklarācija                                        | Avansa maksājums                                                                   |                                                           |                        |       |          |
| >             | <ul> <li>Pamatnostādnes</li> </ul>                 | 0/35                                                                               |                                                           |                        |       |          |
|               | <ul> <li>lesaistītās puses</li> </ul>              | Galvojums (0)                                                                      | Lauki nav jāaizpilda. Ja deklarāciju iesniedz fiziska 📃 🗌 |                        |       | ~        |
|               | – Galvojumi                                        | Atliktais maksātājs (0)                                                            | nersona galvojums nav naredzēts                           |                        |       | ~        |
|               | <ul> <li>Preču krava (0)</li> </ul>                |                                                                                    | persona, garvojums nav pareazets.                         |                        |       | Turpināt |
|               | <ul> <li>Preces (0)</li> <li>Make Siumi</li> </ul> |                                                                                    |                                                           |                        |       |          |
|               | Saistītā informācija                               |                                                                                    |                                                           |                        |       |          |
|               | <ul> <li>Pamatojumi (0)</li> </ul>                 |                                                                                    |                                                           |                        |       |          |
|               | <ul> <li>Saistītas deklarācijas (0)</li> </ul>     |                                                                                    |                                                           |                        |       |          |
|               | <ul> <li>Preču iznīcināšana (0)</li> </ul>         |                                                                                    |                                                           |                        |       |          |
|               | <ul> <li>Pēcmuitošana</li> </ul>                   |                                                                                    |                                                           |                        |       |          |
|               | <ul> <li>Saistītās sistēmas</li> </ul>             |                                                                                    |                                                           |                        |       |          |
|               | Versijas                                           |                                                                                    |                                                           |                        |       |          |
|               | Vēsture                                            |                                                                                    |                                                           |                        |       |          |

#### Deklarācijas sadaļa «Preču krava», šķirklis «Darījuma puses»

|          | Automatizētā importa sis                                                                               | stēma                                                                                                    |                                                                            | E                                   | EMDAS<br>apakšsistēmas        | EIETOTĀJS<br>BAIBA    | LV  |  |  |  |
|----------|----------------------------------------------------------------------------------------------------|----------------------------------------------------------------------------------------------------|----------------------------------------------------------------------------|-------------------------------------|-------------------------------|-----------------------|-----|--|--|--|
| <b>-</b> | Importa muitas deklarācija / Pr<br>Saskaņā ar Vispārīgās datu a                                        | reču krava  /  Darījuma puses<br>izsardzības regulas prasībām personu adreses deklarācijā tiks attēlotas pi                                                                                                    |                                                                            |                                     |                               |                       |     |  |  |  |
| ⊇<br>⊇   | Pamatdati<br>Deklarācija                                                                               | Darījuma puses Transportēšanas dati Dokumenti Vērtība                                                                                                    |                                                                            |                                     |                               | ~                     |     |  |  |  |
| >        | <ul> <li>Pamatnostādnes</li> <li>Iesaistītās puses</li> </ul>                                          | Eksportētājs<br>FUNCTIONAL NUTRIMENTS LCC, -, -, US - Amerikas Savienotās Valstis                                                                                                    |                                                                            |                                     | _                             |                       |     |  |  |  |
|          | Galvojumi     Preču krava (1)     Preces (0)                                                           | Galvojumi     Preču krava (1)     Prečes (0)     Pircējs      Pircējs      Pircējs      Papildu fiskālā atsauce (0)     Papildu fiskālā atsauce (0)     Cits piegādes ķēdes dalībnieks (0)     Cits piegādes ķēdes dalībnieks (0) | Jānorāda eksportētājs jeb nosūtītājs.                                      |                                     | simbola, tiks<br>uznirstošais | aktivizēts<br>logs un | Ø Ø |  |  |  |
|          | Maksājumi<br>Saistītā informācija                                                                      |                                                                                                    | Lauki <b>Pārdevējs</b> un <b>Pircējs</b> nav jāaizpilda, jo informācija ir | varēs aizpildīt<br>noteiktos laukus |                               |                       | Ø 0 |  |  |  |
|          | <ul> <li>Pamatojumi (0)</li> <li>Saistītas deklarācijas (0)</li> <li>Preču iznīcināšana (0)</li> </ul> |                                                                                                    | turpmākajos soļos.                                                         |                                     |                               |                       | ✓   |  |  |  |
|          | <ul> <li>Pēcmuitošana</li> <li>Saistītās sistēmas</li> </ul>                                           |                                                                                                    |                                                                            |                                     |                               |                       |     |  |  |  |
|          | Versijas<br>Vēsture                                                                                    |                                                                                                    |                                                                            |                                     |                               |                       |     |  |  |  |

### Deklarācijas sadaļa «Preču krava — Darījuma puses»

| ≣      | Automatizētā importa sis                       | tēma                                                                                         |                                  |                 |                                    | EMDAS<br>BEB apakšsistēmas | LIETOTĀJS<br>BAIBA | LV       |   |
|--------|------------------------------------------------|----------------------------------------------------------------------------------------------|----------------------------------|-----------------|------------------------------------|----------------------------|--------------------|----------|---|
|        | Importa muitas deklarācija 🥢 Pr                | eču krava / Darījuma puses                                                                   |                                  |                 |                                    |                            |                    |          |   |
| Đ      | Saskaņā ar Vispārīgās datu a                   | izsardzības regulas prasībām personu adreses deklarācijā tiks attēlotas pēc tās iesniegšanas |                                  |                 |                                    |                            |                    |          |   |
| Ð      | Pamatdati                                      |                                                                                              |                                  | 1               |                                    |                            |                    | ~        |   |
| ス<br>ダ | Deklarācija                                    | Darījuma puses Transportēšanas dati Dokumenti vertubas                                       | ir sutijuma nosutitajs           |                 |                                    |                            |                    |          |   |
| >      | <ul> <li>Pamatnostādnes</li> </ul>             | Eksportētājs                                                                                 | Eksportētājs                     |                 |                                    |                            |                    |          |   |
|        | <ul> <li>lesaistītās puses</li> </ul>          |                                                                                              | Identifikācijas numurs (EORI)    |                 |                                    |                            |                    | Ø        | Þ |
|        | — Galvojumi                                    | Pārdevējs                                                                                    | Numurs nav jānorāda              | -               |                                    |                            |                    |          |   |
|        | – Preču krava (1)                              |                                                                                              | Nosaukums *                      |                 |                                    |                            |                    | Ø 6      |   |
|        | - Preces (0)                                   | Pircējs                                                                                      | FUNCTIONAL NUTRIMENTS LCC        | •               | Informāciju ievada manuāli no pirk | uma                        |                    |          |   |
|        | Maksājumi                                      |                                                                                              | lela un numurs *                 |                 | dokumenta                          |                            |                    | 1        | • |
|        | Saistītā informācija 🔥 🔨                       | Papildu fekšlā steauce (0)                                                                   |                                  |                 |                                    |                            |                    |          |   |
|        | – Pamatojumi (0)                               |                                                                                              | Pilsēta *                        | 1 / 70          |                                    |                            |                    | •        |   |
|        | <ul> <li>Saistītas deklarācijas (0)</li> </ul> |                                                                                              |                                  |                 |                                    |                            |                    | ~        |   |
|        | <ul> <li>Preču iznīcināšana (0)</li> </ul>     |                                                                                              | Pasta indekss                    | 1/35            |                                    |                            |                    | Turpināt |   |
|        | <ul> <li>Pēcmuitošana</li> </ul>               |                                                                                              |                                  |                 |                                    |                            |                    |          |   |
|        | <ul> <li>Saistītās sistēmas</li> </ul>         |                                                                                              | Valsts *                         | 0/17            |                                    |                            |                    |          |   |
|        | Versijas                                       |                                                                                              | US - Amerikas Savienotās Valstis | <b>⊙</b> -      |                                    |                            |                    |          |   |
|        | Vēsture                                        |                                                                                              |                                  | Dianco Tt datus |                                    |                            |                    |          |   |
|        |                                                |                                                                                              |                                  |                 |                                    |                            |                    |          |   |
|        |                                                |                                                                                              |                                  | Atcelt Saglabāt |                                    |                            |                    |          |   |
|        |                                                |                                                                                              |                                  | lovadīt         | tā informācija jāsaglabā, spiežet  |                            |                    |          |   |
|        |                                                |                                                                                              |                                  | levault         |                                    |                            |                    |          |   |
|        |                                                |                                                                                              |                                  |                 | Sagiabat                           |                            |                    |          |   |

#### Deklarācijas sadaļa «Preču krava», šķirklis «Transportēšanas dati»

| ■ | Automatizētā importa sis                       | stēma                                        |                                                  |        |                                                              | EMDAS<br>apakšsistēmas | BAIBA | LV   |  |  |
|---|------------------------------------------------|----------------------------------------------|--------------------------------------------------|--------|--------------------------------------------------------------|------------------------|-------|------|--|--|
| Ē | Importa muitas deklarācija / Pr                | reču krava / Transportēšanas dati            |                                                  |        |                                                              |                        |       |      |  |  |
| ÷ | Saskaņā ar Vispārīgās datu a                   | izsardzības regulas prasībām personu adreses | deklarācijā tiks attēlotas pēc tās iesniegšanas. |        |                                                              |                        |       |      |  |  |
| Ð | Pamatdati                                      |                                              |                                                  |        |                                                              |                        |       | ~    |  |  |
| Q |                                                |                                              |                                                  |        |                                                              |                        |       |      |  |  |
| Ø | Deklarācija                                    | Darījuma puses Transportēšanas dati          | Dokumenti Vērtības Preces Preču atrašanās vieta  |        |                                                              |                        |       |      |  |  |
| > | <ul> <li>Pamatnostādnes</li> </ul>             | Nosūtīšanas valsts                           |                                                  | L      | Transporta veids pie robežas *                               |                        |       |      |  |  |
|   | <ul> <li>lesaistītās puses</li> </ul>          | US - Amerikas Savienotās Valstis             |                                                  | •      | 5 - Pasts (aktīvais transporta veids nav zināms)             |                        |       | -    |  |  |
|   | – Galvojumi                                    | Galamērķa valsts                             | la čio lauki pav aktīvi (ir polāki) tad          |        | lekšzemes transporta veids *                                 |                        |       |      |  |  |
|   | <ul> <li>Preču krava (1)</li> </ul>            | LV - Latvija                                 | Ja sie lauki nav aktivi (il peleki), tau         | -      | 5 - Pasts (aktīvais transporta veids nav zināms)             |                        |       | -    |  |  |
|   | - Preces (0)                                   | Galamērķa reģions                            | apas labaja puse janospiez poga <b>Labot</b>     |        |                                                              |                        |       |      |  |  |
|   | Maksājumi                                      | Nav jānorāda                                 | un pec tam <b>Apstiprinat</b>                    | 0      |                                                              |                        |       |      |  |  |
|   | Saistītā informācija 🔥 🔨                       |                                              |                                                  | 0 / 35 | lerašanās transportlīdzekļa identifikācijas numurs           |                        |       |      |  |  |
|   | <ul> <li>Pamatojumi (0)</li> </ul>             | Konteiners                                   |                                                  |        |                                                              |                        |       |      |  |  |
|   | <ul> <li>Saistītas deklarācijas (0)</li> </ul> |                                              |                                                  |        | Aktīvā robežas šķērsotāja transportlīdzekļa valsts piederība |                        |       |      |  |  |
|   | <ul> <li>Preču iznīcināšana (0)</li> </ul>     |                                              |                                                  |        |                                                              |                        | •     | 0    |  |  |
|   | <ul> <li>Pēcmuitošana</li> </ul>               |                                              |                                                  |        | L                                                            |                        |       | -    |  |  |
|   | <ul> <li>Saistītās sistēmas</li> </ul>         | Transporta aprīkojums (konteiners) (0)       |                                                  |        |                                                              |                        |       | ~    |  |  |
|   | V                                              | Noliktava                                    |                                                  |        |                                                              |                        |       | ~    |  |  |
|   | versijds                                       |                                              |                                                  |        |                                                              |                        | Turp  | ināt |  |  |
|   | Vēsture                                        |                                              |                                                  |        |                                                              |                        |       |      |  |  |

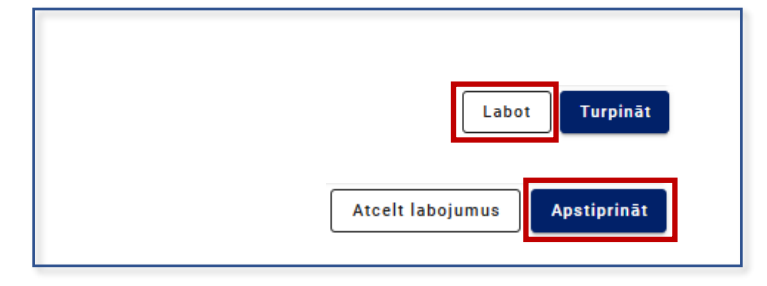

### Deklarācijas sadaļa «Preču krava», šķirklis «Dokumenti»

| ≡ | Automatizētā importa sis                       | tēma                                           |                                                 |            |                                  | <br>EMDAS<br>apakšsistēmas | BAIBA | LV     |
|---|------------------------------------------------|------------------------------------------------|-------------------------------------------------|------------|----------------------------------|----------------------------|-------|--------|
|   | Importa muitas deklarācija / Pr                | eču krava / Dokumenti                          |                                                 |            |                                  |                            |       |        |
| Ŧ | Saskaņā ar Vispārīgās datu a                   | izsardzības regulas prasībām personu adreses d | eklarācijā tiks attēlotas pēc tās iesniegšanas. |            |                                  |                            |       |        |
| Ð | Pamatdati                                      |                                                |                                                 |            |                                  |                            |       | ~      |
| Q |                                                |                                                |                                                 |            |                                  |                            |       |        |
| Ø | Deklarācija                                    | Darījuma puses Transportēšanas dati            | Dokumenti Vērtības Preces Preču atraš           | anās vieta |                                  |                            |       |        |
| > | <ul> <li>Pamatnostādnes</li> </ul>             | lepriekšējais dokuments (0) 🚯 ŠĪ infor         | rmācija būs jānorāda tad, kad                   |            |                                  |                            |       | ~      |
|   | <ul> <li>lesaistītās puses</li> </ul>          | Pārvadājuma dokuments (0) 🚯 🍴                  | orādīsiet datus par preci                       |            |                                  |                            |       | ~      |
|   | — Galvojumi                                    | Pavaddokuments (0)                             |                                                 |            |                                  |                            |       | ~      |
|   | <ul> <li>Preču krava (1)</li> </ul>            | Papildu atsauce (TARIC) (0)                    | Pavaddokuments                                  |            |                                  |                            |       | ~      |
|   | <ul> <li>Preces (0)</li> </ul>                 |                                                | <br>Veids *                                     |            | Atbilstošo pavaddokumentu veidu  | <br>                       |       |        |
|   | Maksājumi                                      | Papidu mornacija (U)                           | N380 - rēķins                                   | •          | var izvēlēties no klasifikatora: |                            |       | ~      |
|   | Saistītā informācija 🛛 🔺                       | UCR/Numurs                                     | Dokumenta numurs *                              |            | N380 – rēķins                    |                            |       |        |
|   | <ul> <li>Pamatojumi (0)</li> </ul>             |                                                |                                                 | 0 / 70     | N750 – pasta sūtījuma pavadzīme  |                            |       |        |
|   | <ul> <li>Saistītas deklarācijas (0)</li> </ul> | Komentāri (0)                                  | Dokumenta reģistrācijas datums                  | 000        | 0599 – pārējie dokumenti         |                            |       | ~      |
|   | <ul> <li>Preču iznicināšana (0)</li> </ul>     |                                                | dd.mm.gggg                                      |            | · · ·                            |                            | Ти    | rpināt |
|   |                                                |                                                |                                                 |            | L                                |                            |       |        |
|   | - Pecmuitosana                                 |                                                | Izdevējiestādes nosaukums                       | 0 / 5      |                                  |                            |       |        |
|   | <ul> <li>Saistitas sistemas</li> </ul>         |                                                |                                                 | 0.(70      |                                  |                            |       |        |
|   | Versijas                                       |                                                | Derīguma termiņš                                | 0770       |                                  |                            |       |        |
|   | Vēsture                                        |                                                | dd mm anna                                      |            |                                  |                            |       |        |
|   |                                                | lānievieno katrs                               | Pievienot pielikumu                             |            |                                  |                            |       |        |
|   |                                                | pavaddokuments                                 | Atcelt                                          | Saglabāt   |                                  |                            |       |        |
|   |                                                |                                                |                                                 |            |                                  |                            |       |        |

### Deklarācijas sadaļa «Preču krava», šķirklis «Vērtības»

| ≡ | Automatizētā importa sist                      | tēma                                        |                                                                                  |                          |                             | EMDAS LIETOTĀJS LV<br>apakšsistēmas BAIBA |  |        |  |  |  |  |
|---|------------------------------------------------|---------------------------------------------|----------------------------------------------------------------------------------|--------------------------|-----------------------------|-------------------------------------------|--|--------|--|--|--|--|
|   | Importa muitas deklarācija / Pre               | eču krava / Vērtības                        |                                                                                  |                          |                             |                                           |  |        |  |  |  |  |
| Ð | Saskaņā ar Vispārīgās datu ai                  | zsardzības regulas prasībām personu adreses | s deklarācijā tiks attēlotas pēc tās iesniegšanas.                               |                          |                             |                                           |  |        |  |  |  |  |
| Ð | Pamatdati                                      |                                             |                                                                                  |                          |                             |                                           |  | ~      |  |  |  |  |
| Q |                                                |                                             |                                                                                  |                          |                             |                                           |  |        |  |  |  |  |
|   | Deklarācija                                    | Darījuma puses 🛛 Transportēšanas dati       | Dokumenti Vērtības Preces Preču atrašanās vieta                                  |                          |                             |                                           |  |        |  |  |  |  |
| > | <ul> <li>Pamatnostādnes</li> </ul>             | Vērtības aprēķins                           |                                                                                  |                          |                             |                                           |  | ^      |  |  |  |  |
|   | <ul> <li>lesaistītās puses</li> </ul>          | Darba datums                                |                                                                                  |                          | Kopējais bruto svars (kg) * |                                           |  |        |  |  |  |  |
|   | — Galvojumi                                    | 20.01.2025                                  |                                                                                  | <b>#</b>                 | 0.344000                    |                                           |  |        |  |  |  |  |
|   | <ul> <li>Preču krava (1)</li> </ul>            | dd.mm.gggg<br>Kopējais preču skaits         |                                                                                  |                          | Kopējais neto svars (kg) *  | Norada kopejo sutijuma bruto un neto      |  |        |  |  |  |  |
|   | <ul> <li>Preces (0)</li> </ul>                 | 0                                           |                                                                                  |                          | 0.300000                    | svaru atdiistosi atmuitosanas             |  | 0      |  |  |  |  |
|   | Maksājumi                                      | Darījuma raksturs                           |                                                                                  |                          | Kopējais iepakojumu skaits  |                                           |  |        |  |  |  |  |
|   | Saistītā informācija                           | 11 - Darījumi, kas ietver īpašumtiesību fak | tisku maiņu ar finansiālu kompensāciju - Tiešā pārdošana/pirkšana, izņemot tiešo | tirdzniecību ar priv 🛛 💌 | 0                           |                                           |  |        |  |  |  |  |
|   | <ul> <li>Pamatojumi (0)</li> </ul>             |                                             |                                                                                  |                          | ·                           |                                           |  |        |  |  |  |  |
|   | <ul> <li>Saistītas deklarācijas (0)</li> </ul> | Piegādes noteikumi                          |                                                                                  |                          |                             |                                           |  | ^      |  |  |  |  |
|   | <ul> <li>Preču iznīcināšana (0)</li> </ul>     | INCOTERM kods *                             |                                                                                  |                          | Valsts *                    |                                           |  |        |  |  |  |  |
|   | <ul> <li>Pēcmuitošana</li> </ul>               | DPU - Piegādāts līdz vietai izkrauts        | Norāda DPU                                                                       | - 0                      | LV - Latvija                |                                           |  | •      |  |  |  |  |
|   | <ul> <li>Saistītās sistēmas</li> </ul>         | UN/LOCODE                                   | INCOTERM piegādes noteikumu                                                      |                          | Atrašanās vieta             |                                           |  |        |  |  |  |  |
|   | Versijas                                       | LVRIX - Riga                                | piemēri un skaidrojums pieejams DHL                                              | - 0                      | Rīga                        |                                           |  |        |  |  |  |  |
|   | Vēsture                                        | Piegādes noteikumu papildu piezīmes         | mājaslapā                                                                        |                          |                             |                                           |  | 4 / 35 |  |  |  |  |
|   |                                                | Nav jānorāda                                |                                                                                  |                          |                             |                                           |  |        |  |  |  |  |
|   |                                                |                                             |                                                                                  | 0 / 512                  |                             |                                           |  |        |  |  |  |  |

| Vērtība EUR pārrēķināta manuāli                                                                                              |                            |                                                    | ×                         | ~   |
|----------------------------------------------------------------------------------------------------|----------------------------|----------------------------------------------------|---------------------------|-----|
| Statistiskās vērtības aprēķins                                                                                               |                            |                                                    | ,                         | ^   |
| Pozīcija                                                                                                    | Vērtība Jāievada manuāli   | Valūta Jāievada manuāli Sadales veids              | Summa EUR (valūtas kurss) |     |
| Rēķina kopsumma                                                                                                    | 162,92                     | USD - ASV dolārs                                   | ▼ 155.22 EUR (1.04960)    |     |
| C Palielinājumi                                                                                                    |                            |                                                    |                           |     |
| AK - Transport costs, loading and handling charges and insurance costs up to the place of i                                  | 25                         | USD - ASV dolārs 👻 Pēc svara                       | ▼ 23.82 EUR (1.04960)     | Û   |
| <ul> <li>Atvilkumi (1)</li> <li>Pārējās izmaksas (1)</li> <li>Pārējās izmaksas (1)</li> <li>Izmaksas par iekšzeme</li> </ul> |                            |                                                    |                           |     |
| Statistiskās vērtības kopsavilkums                                                                                           |                            |                                                    | -                         | ^   |
| Rēķina kopsumma Palielinājumi 🚯 Atvilkumi 🚯                                                                                  | Kopējā statistiskā vērtība | Izmaksas par iekšzemes pakalpojumiem (PVN bāzei) 🚯 | Pārējās izmaksas 🚯        |     |
| <b>155.22 EUR</b> 23.82 EUR 0.00 EUR                                                                                         | 179.04 EUR                 | 0.00 EUR                                           | 0.00 EUR                  |     |
| Kopējā statistiskā vērtība = rēķina kopsumma + palielinājumu kopsumma - atvilkumu kopsumma                                   |                            |                                                    |                           |     |
|                                                                                                    |                            |                                                    | Turpin                    | nāt |

Deklarācijas sadaļā **Maksājumi** būs redzami aprēķinātie nodokļi.

Aicinām tos apmaksāt tikai tad, kad deklarācija būs statusā Gaida maksājumu.

#### Deklarācijas sadaļa «Preču krava», šķirklis «Preces»

Šajā sadaļā ir jānorāda visas preces, kas tiek sūtītas pasta sūtījumā. Lai pievienotu preci vai papildu preci, jānospiež poga Pievienot.

Deklarācijas pildīšanas procesā poga **Pievienot** būs jāspiež vairākkārt – lai pievienotu preces, pavaddokumentus, papildu atsauces, informāciju par iepakojumu u.c.

| ≡ | Automatizētā importa sis                       | stēma      |               |                   |                        |                           |                           |                 |                  |                 |                     |                           |                      | EMDAS<br>apakšsistēmas |     | totājs<br>IBA |      | LV      |
|---|------------------------------------------------|------------|---------------|-------------------|------------------------|---------------------------|---------------------------|-----------------|------------------|-----------------|---------------------|---------------------------|----------------------|------------------------|-----|---------------|------|---------|
| Ē | Importa muitas deklarācija / Pr                | reču krava | / Preces      |                   |                        |                           |                           |                 |                  |                 |                     |                           |                      |                        |     |               |      |         |
| Ð | Saskaņā ar Vispārīgās datu a                   | izsardzība | as regulas pr | asībām personu ac | lreses deklarācijā tik | attēlotas pēc tās iesnieg | śanas.                    |                 |                  |                 |                     |                           |                      |                        |     |               |      |         |
| Ŧ | Pamatdati                                      |            |               |                   |                        |                           |                           |                 |                  |                 |                     |                           |                      |                        |     |               |      | ~       |
| Q |                                                |            |               |                   |                        |                           | _                         |                 |                  |                 |                     |                           |                      |                        |     |               |      |         |
| Ø | Deklarācija                                    | Darījur    | ma puses      | Transportēšanas   | sdati Dokument         | Vērtības Preces           | Preču atrašanās vieta     |                 |                  |                 |                     |                           |                      |                        |     |               |      |         |
| > | <ul> <li>Pamatnostādnes</li> </ul>             | evadīto    | preču kopsun  | nma               |                        |                           |                           |                 |                  |                 |                     |                           |                      |                        |     |               |      | ^       |
|   | <ul> <li>lesaistītās puses</li> </ul>          | lepakoju   | mu skaits     |                   |                        | Bruto svars (kg)          |                           | Neto svars (kg) |                  | Preču summa re  | ķinā                | Sta                       | tistiskā vērtība (EU | R)                     |     |               |      |         |
|   | – Galvojumi                                    | 1          |               |                   |                        | 0.344000                  |                           | 0.300000        |                  | 162.92 USD      |                     | 17                        | 9.04                 |                        |     |               |      |         |
|   | <ul> <li>Preču krava (1)</li> </ul>            | Preces (   | (1)           |                   |                        |                           |                           |                 |                  |                 |                     |                           |                      |                        |     |               |      | ^       |
|   | <ul> <li>Preces (1)</li> </ul>                 |            | Nr.p.k        | Preces kods       | Papildkods             |                           | Preces apraksts           |                 | Bruto svars (kg) | Neto svars (kg) | Preces summa rēķinā | Statistiskā vērtība (EUR) | Kvota                | Papildprocedūras       |     |               |      |         |
|   | Maksājumi                                      |            | 1             | 2106909285        | 89ZZ;                  |                           | Uztura bagātinātāji un pā |                 |                  | 0.300000        | 162.92 USD          | 179.04                    |                      | 000                    |     | ſ             | Ì 🛍  | $\sim$  |
|   | Saistītā informācija 🔥 🔨                       |            |               |                   |                        |                           |                           |                 |                  |                 |                     |                           |                      | Rezultātu skaits lapā  | 10  | <b>▼</b> 1r   | no 1 | < >     |
|   | <ul> <li>Pamatojumi (0)</li> </ul>             |            | Kad           | informāci         | ia nar sūtīji          | ımā esošaiām              | nrecēm būs aiz            | znildīta tiks   |                  |                 |                     | -                         |                      | - v                    | L C | Pievienot     | Τ    | urpināt |
|   | <ul> <li>Saistītas deklarācijas (0)</li> </ul> |            | ntuu<br>atta  | lata iavadī       |                        | unia CSOSajani            | precent bus diz           | zpharta, tiks   |                  |                 |                     | Pievieno katru            | sutijum              | na esoŝo               | C   |               |      |         |
|   |                                                |            | atte          | iots ievadi       | to precu sa            | iraksts.                  |                           |                 |                  |                 |                     | preci atbilstoši          | inform               | ācijai, kas            |     |               |      |         |
|   |                                                |            |               |                   |                        |                           |                           |                 |                  |                 |                     | norādīta pirku            | ma rēki              | nā                     |     |               |      |         |
|   |                                                |            |               |                   |                        |                           |                           |                 |                  |                 |                     |                           | · · ·                |                        |     |               |      |         |

Importa muitas deklarācija / Preču krava / Preces / Prece / Informācija par preci

Saskaņā ar Vispārīgās datu aizsardzības regulas prasībām personu adreses deklarācijā tiks attēlotas pēc tās iesniegšanas.

| Pamatdati                                                                                                    |                               |                                                                                                    |                                 | ^                                       |
|----------------------------------------------------------------------------------------------------|-------------------------------|----------------------------------------------------------------------------------------------------|---------------------------------|-----------------------------------------|
| Dokumenta tips: Deklarācija<br>Dokumenta veids: IM A<br>LRN:<br>MRN:<br>Uzraudzības muitas iestāde: LVO<br>Statuss: Jauna<br>Statusa maiņas datums: 05.02.2 | 00240<br>025 16:17:04         | <ul> <li>Preces kodus var noskaidrot ITVS sadaļā «Nomenklatūra» :</li> <li>«<u>Pārlūkot</u>» vai</li> <li>«<u>Meklēt pēc teksta</u>».</li> <li>Meklēšanu var veikt arī AIS (šajā sistēmā, kurā aizpildāt deklarāciju), laukā «Preces kods» atslēgvārdu vai jau iepriekš zināmu preces kodu</li> </ul> | kstot                           |                                         |
| Deklarācija 🔨                                                                                                    | Informācija par preci         | Atsevišķām precēm ir jānorāda arī TARIC papildkods – tas ir redzams                                                                                                    | /S pie                          |                                         |
| <ul> <li>Pamatnostādnes</li> </ul>                                                                                                    | 🗶 lepriekšējā prece           | preces KN koda nosacījumiem.                                                                                                    |                                 | Nākamā prece 📏                          |
| <ul> <li>lesaistītās puses</li> </ul>                                                                                                    | Pamata informācija            |                                                                                                    |                                 | ^ · · · · · · · · · · · · · · · · · · · |
| — Galvojumi                                                                                                    | Preces pozīcijas numurs       |                                                                                                    | a datums                        |                                         |
| <ul> <li>Preču krava (1)</li> </ul>                                                                                                    | 1                             |                                                                                                    | 2.2025                          | <b>#</b>                                |
| <ul> <li>Preces (1)</li> </ul>                                                                                                    | Preču kods (KN un TARIC) *    |                                                                                                    | n.gagg<br>kods                  |                                         |
| Maksājumi                                                                                                    |                               | •                                                                                                    | v jānorāda                      | • 0                                     |
| Saistītā informācija 🔨 🔨                                                                                                    | Preču apraksts *              |                                                                                                    | u apraksts (ITVS)               |                                         |
| <ul> <li>Pamatojumi (0)</li> </ul>                                                                                                    | Norāda tādu apraks            | tu, kā rakstīts rēķinā 🚯                                                                                                    |                                 |                                         |
| <ul> <li>Saistītas deklarācijas (0)</li> </ul>                                                                                                    | TARIC papildu kods            | 0/512                                                                                                    | onālais papildu kods            |                                         |
| <ul> <li>Preču iznīcināšana (0)</li> </ul>                                                                                                    |                               | J ()                                                                                                    |                                 | Ø (1)                                   |
| <ul> <li>Pēcmuitošana</li> </ul>                                                                                                    | Procedūra *                   |                                                                                                    | dprocedūra *                    |                                         |
| <ul> <li>Saistītās sistēmas</li> </ul>                                                                                                    | 4000 - Laišana brīvā apg      | rozībā, vienlaicīgi izlaižot patēriņam (Piemērojot PVN, muitas nodokli, akcīzes nodokli) 💌                                                                                                    |                                 | / 0                                     |
| Versijas                                                                                                    | Izcelsmes valsts *            |                                                                                                    | renciālās izcelsmes valsts kods |                                         |
| Vēsture                                                                                                    |                               | •                                                                                                    |                                 | • O                                     |
|                                                                                                    | Preference *                  |                                                                                                    | as kārtas numurs                |                                         |
|                                                                                                    | 100                           | - <b>0</b>                                                                                                    | v jānorāda                      | 0                                       |
|                                                                                                    |                               |                                                                                                    |                                 |                                         |
|                                                                                                    | Atbilde par kvotas piešķiršan | u (0)                                                                                                    |                                 | ~                                       |
|                                                                                                    |                               |                                                                                                    |                                 |                                         |

| Automatizētā importa                                                                                            | sistēma                                        |                                                                  |                                |                                 |                                       |                                           | EMDAS                                                                                                    | mas BAIBA LV                            |
|----------------------------------------------------------------------------------------------------|------------------------------------------------|------------------------------------------------------------------|--------------------------------|---------------------------------|---------------------------------------|-------------------------------------------|----------------------------------------------------------------------------------------------------|-----------------------------------------|
|                                                                                                    | Dokumenta veids: IM A                          |                                                                  |                                |                                 | lesniegšanas datums:                  |                                           |                                                                                                    |                                         |
| 20-22                                                                                                    | LRN: 3006821186525065IM6TQ                     | S                                                                |                                |                                 | Pieņemšanas datums:                   |                                           |                                                                                                    |                                         |
| State Adda                                                                                                    | MRN:                                           |                                                                  |                                |                                 | Izlaišanas datums:                    |                                           |                                                                                                    |                                         |
| The second second second second second second second second second second second second second second second se | Uzraudzības muitas iestāde: LVO                | 00240                                                            |                                |                                 | Atkāpšanās režīms : Nē                |                                           |                                                                                                    |                                         |
| - Bardel                                                                                                    | Statuss: Jauna                                 |                                                                  |                                |                                 |                                       |                                           |                                                                                                    |                                         |
| Valsts ieņēmumu dienests                                                                                        | Statusa maiņas datums: 06.03.2                 | 025 08:48:07                                                     |                                |                                 |                                       |                                           |                                                                                                    |                                         |
| EMDAS                                                                                                    |                                                |                                                                  |                                |                                 |                                       |                                           | THE REPORT OF THE REPORT OF TH |                                         |
| Darbs ar deklarācijām 🔨                                                                                         | Deklarācija                                    | Informācija par preci Transportēšanas dati Dokumen               | TARIC papildu kods             |                                 |                                       |                                           | TARIC papildu kods                                                                                                    |                                         |
| + Izveidot deklarāciju                                                                                          | <ul> <li>Pamatnostadnes</li> </ul>             | 🗶 lepriekšējā p                                                  | Kods *                         |                                 |                                       | sara                                      | Kods *                                                                                                    |                                         |
| + Ielādēt no faila                                                                                              | <ul> <li>lesaistītās puses</li> </ul>          | Pamata informāci Ja uztura bagātinātāji                          | 8910                           |                                 | ⊗ ▲                                   | Ja uztura bagātinātāji                    | 89ZZ - Produkti, uz kuriem neattied                                                                                                    | ;as tirdzniecības aizsardzības proc 😢 🔻 |
| Q Meklēt deklarāciju                                                                                            | — Galvojumi                                    | Preces pozīcijas satur holīna hlorīdu, tad                       | 891D - Holīna hlorīds visās tā | ormās un tīrības pakāpēs, uz ne | sējvielas vai bez tās, ar minimālo ho | <sup>nina l</sup> nesatur holīna hlorīdu, | Apraksts                                                                                                    |                                         |
|                                                                                                    | <ul> <li>Preču krava (1)</li> </ul>            | jāizvēlas <b>89ID</b>                                            |                                |                                 |                                       | 202 tad jāizvēlas <b>89ZZ</b>             | Produkti, uz kuriem neattiecas tird                                                                                                    | zniecības aizsardzības process          |
| Pecmuitosana                                                                                                    | <ul> <li>Preces (1)</li> </ul>                 |                                                                  |                                |                                 |                                       | 9999                                      |                                                                                                    |                                         |
| 🔇 Sakļaut                                                                                                    | Maksājumi                                      | Preču kods (KN un TARIC) * 2106909285 - pārājie                  |                                |                                 |                                       | ods                                       |                                                                                                    |                                         |
|                                                                                                    | Saistītā informācija 🛛 🔨                       |                                                                  |                                |                                 | le                                    |                                           | -                                                                                                    | 1                                       |
|                                                                                                    |                                                | Preču apraksts *                                                 |                                |                                 |                                       | apraksts (ITVS)                           |                                                                                                    |                                         |
|                                                                                                    | <ul> <li>Pamatojumi (0)</li> </ul>             | uztura bagātinātāji                                              |                                |                                 | Pievienot                             | 3                                         |                                                                                                    | Pievienot                               |
|                                                                                                    | <ul> <li>Saistītas deklarācijas (0)</li> </ul> | TARIC papildu kods                                               | Papildu kodi (0)               |                                 | ^                                     | iālais papildu kods                       | Papildu kodi (0)                                                                                                    | ^                                       |
|                                                                                                    | <ul> <li>Preču iznīcināšana (0)</li> </ul>     |                                                                  | Kods                           | Apraksts                        |                                       |                                           | Kods. Aprak                                                                                                    | sts                                     |
|                                                                                                    | <ul> <li>Pēcmuitošana</li> </ul>               | Procedūra *                                                      |                                | Nav pieejamu datu               |                                       | procedūra *                               | Nav                                                                                                    | pieejamu datu                           |
|                                                                                                    | <ul> <li>Saistītās sistēmas</li> </ul>         | 4000 - Laišana brīvā apgrozībā, vienlaicīgi izlaižot patēriņam ( |                                |                                 |                                       |                                           |                                                                                                    |                                         |
|                                                                                                    | Versijas                                       | Izcelsmes valsts *                                               |                                | Rezultatu skaits lapa 10        | • no • >                              | enciālās izcelsmes valsts kods            | Rezultātu r                                                                                                    | ikaits lapă 10 ♥ no < >                 |
|                                                                                                    | Vēsture                                        |                                                                  |                                |                                 | Atcelt Saglabāt                       |                                           |                                                                                                    | Atcelt Saglabät                         |
|                                                                                                    |                                                | Preference *                                                     |                                |                                 | Kvota                                 | s kārtas numurs                           |                                                                                                    |                                         |
|                                                                                                    |                                                |                                                                  |                                |                                 | • 0                                   |                                           |                                                                                                    | 0                                       |
|                                                                                                    |                                                |                                                                  |                                |                                 |                                       |                                           |                                                                                                    |                                         |
|                                                                                                    |                                                | Atbilde par kvotas piešķiršanu (0)                               |                                |                                 |                                       |                                           |                                                                                                    | ~                                       |
|                                                                                                    |                                                |                                                                  |                                |                                 |                                       |                                           |                                                                                                    | Skatīt TARIC nosacījumus                |
|                                                                                                    |                                                |                                                                  |                                |                                 |                                       |                                           |                                                                                                    |                                         |
|                                                                                                    |                                                |                                                                  |                                |                                 |                                       |                                           | Saglabāt kā failu Kopēt deklar                                                                                                    | āciju Dzēst deklarāciju Aizvērt         |

### Deklarācijas sadaļa «Preču krava», šķirklis «Transportēšanas dati»

|   | Automatizētā importa sis                       | stēma                                  |                                                         |                                    | EMDAS<br>apakšsistēmas | BAIBA  | LV       |
|---|------------------------------------------------|----------------------------------------|---------------------------------------------------------|------------------------------------|------------------------|--------|----------|
|   | Importa muitas deklarācija / Pr                | reču krava / Preces / Prece / Transpor | tēšanas dati                                            |                                    |                        |        |          |
| Ŧ | Saskaņā ar Vispārīgās datu a                   | izsardzības regulas prasībām personu a | dreses deklarācijā tiks attēlotas pēc tās iesniegšanas. |                                    |                        |        |          |
| Ŧ | Pamatdati                                      |                                        |                                                         |                                    |                        |        | ~        |
| Q |                                                |                                        |                                                         |                                    |                        |        |          |
| Ø | Deklarācija                                    | Informācija par preci Transportē       | ēšanas dati Dokumenti Vērtības                          |                                    |                        |        |          |
| > | <ul> <li>Pamatnostādnes</li> </ul>             | V lepriekšējā prece                    |                                                         | 1. no 1) Atpakal uz preču sarakstu |                        | Nākamā | prece 📏  |
|   | <ul> <li>lesaistītās puses</li> </ul>          | Eksportētājs                           |                                                         |                                    |                        |        |          |
|   | — Galvojumi                                    |                                        |                                                         |                                    |                        |        | San P    |
|   | <ul> <li>Preču krava (1)</li> </ul>            | Pārdevējs                              |                                                         |                                    |                        |        |          |
|   | <ul> <li>Preces (1)</li> </ul>                 |                                        |                                                         |                                    |                        |        | Can't    |
|   | Maksājumi                                      | Pircejs                                |                                                         |                                    |                        |        |          |
|   | Saistītā informācija 🛛 🔺                       |                                        | iransportesanas informacija tika                        |                                    |                        |        |          |
|   | <ul> <li>Pamatojumi (0)</li> </ul>             | Papildu fiskālā atsauce (0)            | ievadīta deklarācijas sākumā                            |                                    |                        |        | ~        |
|   | <ul> <li>Saistītas deklarācijas (0)</li> </ul> | Cits piegādes ķēdes dalībnieks (0)     |                                                         |                                    |                        |        | ~        |
|   | <ul> <li>Preču iznīcināšana (0)</li> </ul>     | Galamērķa valsts                       |                                                         | Galamērķa reģions                  |                        |        |          |
|   | <ul> <li>Pēcmuitošana</li> </ul>               | itošana                                |                                                         |                                    |                        |        | 0 / 35   |
|   | <ul> <li>Saistītās sistēmas</li> </ul>         | Nosūtīšanas valsts                     |                                                         |                                    |                        |        |          |
|   | Versijas                                       |                                        |                                                         | · ·                                |                        |        |          |
|   | veraijda                                       |                                        |                                                         |                                    |                        |        | Turnināt |
|   | vesture                                        |                                        |                                                         |                                    |                        |        | Turpmat  |

#### Deklarācijas sadaļa «Preču krava», šķirklis «Dokumenti»

|          | Automatizētā importa sis                                                       | tēma                                             |                    |                                                                                                    |                                       |                            |                        | EMDAS<br>apakšsistēmas       | LIETOTĂJS<br>BAIBA |           | LV                                       |  |  |
|----------|--------------------------------------------------------------------------------|--------------------------------------------------|--------------------|----------------------------------------------------------------------------------------------------|---------------------------------------|----------------------------|------------------------|------------------------------|--------------------|-----------|------------------------------------------|--|--|
| <b>-</b> | Deklarācija 🔨                                                                  | Informācija par preci Transportēšanas dati       | Dokumenti Vērtības |                                                                                                    |                                       |                            |                        |                              |                    |           |                                          |  |  |
| €        | <ul> <li>Pamatnostādnes</li> <li>Iesaistītās puses</li> </ul>                  | Vepriekšējā prece Atsauces numurs/UCR            |                    | _                                                                                                    | (1. no 1) Atpakaļ uz pre              | ču sarakstu                |                        |                              |                    | Nākamā pr | rece 📏                                   |  |  |
| <i></i>  | <ul> <li>Galvojumi</li> <li>Preču krava (1)</li> </ul>                         | Šajā gadījumā nav jānorāda                       | 0/35               | 5                                                                                                    |                                       |                            |                        |                              |                    |           |                                          |  |  |
|          | <ul> <li>Preces (1)</li> <li>Maksājumi</li> </ul>                              | Iepriekšējais dokuments (1)<br>Veids             | Dokumenta numurs   | Preču pozīcijas identifikators                                                                                                    | Daudzums                              | Informācijas papildinājums | Pievienots sūtījumam 😽 | Pielikums Pielikuma apraksts |                    |           | ^                                        |  |  |
|          | Saistītā informācija 🔨 – Pamatojumi (0)                                        | N337 - Pagaidu uzglabāšanas deklarācija          | 25LV000240B00001U1 | 1<br>n ienriekšējais dr                                                                                                    | okuments ir N337                      | Pagaidu                    |                        | Rezultātu skaits lapā        | 10 🔻               | 1 no 1    | <ul> <li>✓</li> <li>&lt; &gt;</li> </ul> |  |  |
|          | <ul> <li>Saistītas deklarācijas (0)</li> <li>Preču iznīcināšana (0)</li> </ul> | Pievienots sūtījumam                             | uzglabāšanas do    | <b>uzglabāšanas deklarācija</b> , kuras numurs un preces kārtas numurs<br>ir norādīts pasta nosūtītajā aicinājumā atmuitot sūtījumu |                                       |                            |                        |                              |                    |           | ienot                                    |  |  |
|          | <ul> <li>Pēcmuitošana</li> <li>Saistītās sistēmas</li> </ul>                   | Pavaddokuments (0)<br>Atlauia (0)                |                    |                                                                                                    |                                       |                            |                        | (PUD) numuru                 |                    |           |                                          |  |  |
|          | Vērsijas<br>Vēsture                                                            | Pārvadājuma dokuments (1)                        |                    |                                                                                                    |                                       |                            |                        |                              |                    |           | ^                                        |  |  |
|          |                                                                                | Veids<br>N750 - Pavadadrese (pasta sūtījumiem)   | _                  | Dokumenta numurs                                                                                                    | Pievienots :                          | ūtījumam <b></b> ₩         | Pielikums              | Pielikuma apraksts           |                    | e 1       | ~                                        |  |  |
|          |                                                                                |                                                  | Pārvadājuma d      | Pārvadājuma dokuments – Veids – N750 Pavadadrese                                                                                    |                                       |                            |                        | Rezultātu skaits lapā        | 10 🔻               | 1 no 1    | < >                                      |  |  |
| (        |                                                                                | Pievienots sūtījumam Papildu atsauce (TARIC) (0) | (Tracking numb     |                                                                                                    | levada sūtījuma<br>izsekošanas numuru |                            |                        | ienot                        |                    |           |                                          |  |  |
|          |                                                                                | Papildu informācija (0)                          |                    |                                                                                                    |                                       |                            | _                      | (Tracking number)            |                    |           | ~                                        |  |  |

| Automatizētā importa si                                                                          | stēma                                                                                                    |                                                                                                    | EMDAS LIETOTĀJS LV<br>apakšsistēmas BAIBA LV                                                                                                    |
|--------------------------------------------------------------------------------------------------|----------------------------------------------------------------------------------------------------|----------------------------------------------------------------------------------------------------|----------------------------------------------------------------------------------------------------|
|                                                                                                  | Papildu atsauce (TARIC) (7) 1                                                                                                    |                                                                                                    | ^                                                                                                    |
| ■<br>Ievada precei<br>atbilstošus<br>atceļošos kodus, ja<br>uz preci neattiecas<br>ITVS norādīto | Veids         9008       Uz deklarēto preci neattiecas Pārtikas un veterinārā dienesta robežkontrole atbilstoši tiesību aktier         V032       Citas preces, kas nav Regulā (ES) 2015/1850 (OV L 271) minētie izstrādājumi no roņiem         V113       Uz vielu/maisījumu neattiecas Regulas (EK) Nr. 1907/2006 noteikumi (XVII pielikums)         V900       Deklarētās preces neattiecas uz Vašingtonas Konvenciju (CITES)         V929       Preces, uz kurām neattiecas Regula (EK) Nr. 834/2007 (bioloģiskie produkti)         V978       Atbrīvojums saskaņā ar Regulas (ES) 2019/1793 1. panta 3. punktu | Papildu atsauce (TARIC)         Veids *         9008 - Uz deklarēto preci neattiecas Pārtikas un veterinārā dienesta n 🕲 💌         Dokumenta numurs         NEATTIECAS UZ KONTROLI         22 / 70         Pievienot pielikumu | Pielikums       Pielikuma apraksts         Jānorāda tikai tie atceļošie kodi,<br>kas attiecas uz deklarētās preces<br>KN kodu.         Minorāda tikai tie atceļošie kodi,<br>kas attiecas uz deklarētās preces<br>KN kodu. |
| pasakumu<br>nosacījumi                                                                           | Y930 Uz deklarētajām precēm Komisijas Lēmums 2007/275/EK neattiecas un Komisijas<br>Īstend <sup>š</sup> anas Regula (ES) 2019/2007<br>Pievienots precēm                                                                                                    | Atcelt                                                                                                    | Rezultātu skaits lapā <u>10</u> 1 no 1 < >                                                                                                    |
|                                                                                                  | Papildu informācija (1) 🚯                                                                                                    | Apraksts Pievienots precēm <del></del>                                                                                                    | Pielikums Pielikuma apraksts                                                                                                    |
|                                                                                                  | Z0000 - Privātpersonas vienkāršotā deklarācija pasta sūtījumam                                                                                                    |                                                                                                    | <i>I</i> <sup>2</sup> <sup>2</sup> <sup>2</sup> <sup>2</sup> <sup>2</sup> <sup>2</sup> <sup>2</sup> <sup>2</sup> <sup>2</sup> <sup>2</sup>                                                                                 |
|                                                                                                  | Pievienots precēm                                                                                                    |                                                                                                    | Rezultātu skaits lapā <u>10</u> 1 no 1 < ><br>Pievienot                                                                                                    |
|                                                                                                  | UCR/Numurs 0 / 35                                                                                                    |                                                                                                    |                                                                                                    |
|                                                                                                  | Komentāri (0)                                                                                                    |                                                                                                    | ↓<br>Turnināt                                                                                                    |

### Deklarācijas sadaļa «Preču krava», šķirklis «Vērtības»

| ≡ | Automatizētā importa sis                   | tēma                                                                                         |                     |                   |                  | EMDAS EILETOTĀJS LV<br>apakšsistēmas BAIBA LV |
|---|--------------------------------------------|----------------------------------------------------------------------------------------------|---------------------|-------------------|------------------|-----------------------------------------------|
|   | Importa muitas deklarācija / Pr            | eču krava / Preces / Prece / Vērtības                                                        |                     |                   |                  |                                               |
| Ð | Saskaņā ar Vispārīgās datu a               | izsardzības regulas prasībām personu adreses deklarācijā tiks attēlotas pēc tās iesniegšanas |                     |                   |                  |                                               |
| Ð | Pamatdati                                  |                                                                                              |                     |                   |                  | ~                                             |
| Q |                                            |                                                                                              |                     |                   |                  |                                               |
| Ø | Deklarācija 🔨                              | Informācija par preci Transportēšanas dati Dokumenti Vērtības                                |                     |                   |                  |                                               |
| > | <ul> <li>Pamatnostādnes</li> </ul>         | V lepriekšējā prece                                                                          |                     | Nākamā prece 义    |                  |                                               |
|   | <ul> <li>lesaistītās puses</li> </ul>      | Bruto svars (kg)                                                                             |                     |                   |                  |                                               |
|   | — Galvojumi                                |                                                                                              | lepakojums          |                   |                  |                                               |
|   | <ul> <li>Preču krava (1)</li> </ul>        |                                                                                              | lepakojumu veids *  |                   |                  |                                               |
|   | <ul> <li>Preces (1)</li> </ul>             | Papildu mērvienības (0) 🕕                                                                    | PC - Pasta paka     | •                 |                  | × .                                           |
|   | Maksājumi                                  | lepakojums (0)                                                                               | Iepakojumu skaits * |                   | ^                |                                               |
|   | Saistītā informācija 🔥 🔨                   | lepakojumu veids                                                                             | 1                   | 1/8               | Kravas marķējums |                                               |
|   | – Pamatojumi (0)                           |                                                                                              | Kravas marķējums    | 170               |                  |                                               |
|   | — Saistītas deklarācijas (0)               |                                                                                              | Pasta paka          | 0                 |                  | Barultāru skaits lanā 10 🐨 an 🌔               |
|   | <ul> <li>Preču iznīcināšana (0)</li> </ul> |                                                                                              |                     |                   |                  | rezultatu skaits lapa 10 10                   |
|   | <ul> <li>Pēcmuitošana</li> </ul>           |                                                                                              |                     |                   |                  | Jāpievieno informācija 🚽 Pievienot            |
|   | <ul> <li>Saistītās sistēmas</li> </ul>     | Darījuma raksturs                                                                            |                     | 10 / 512 netode * |                  | par iepakojuma veidu un                       |
|   | Versijas                                   |                                                                                              | Kopīgais iepakojums |                   |                  | jānorāda kopējais 🛛 🗸 🕄                       |
|   | Vēsture                                    |                                                                                              |                     | Atcelt Saglabāt   |                  | iepakojumu skaits                             |
|   |                                            | Vērtības noteiksanas rādītāji                                                                |                     |                   |                  | sūtījumā                                      |
|   |                                            | Statistiskās vērtības aprēķins                                                               |                     |                   |                  | ^                                             |
|   |                                            | Pozicija                                                                                     | Vērtība             | Valūta            | Sadales veids    | Summa EUR (valūtas kurss)                     |
|   |                                            | Preču pozīcijas cena/summa                                                                   |                     | USD - ASV dolārs  | ▼ Manuãli        | ▼ 0.00 EUR (1.04960)                          |
|   |                                            | Palielinājumi                                                                                |                     |                   |                  |                                               |
|   |                                            | AK - Transport costs, loading and handling charges and insurance costs up to the place o     | f intro 🔻           | USD - ASV dolārs  | ▼ Pēc svara      | ▼ 0.00 EUR (1.04960)                          |

### Deklarācijas sadaļa «Preču krava», šķirklis «Vērtības»

|   | Automatizētā importa sis                       | tēma                                                                                  |                      |                           |                               |                                    |                          |                                                                                                    | EM<br>apr | DAS<br>akšsistēmas  | BAIBA         | LV          |
|---|------------------------------------------------|---------------------------------------------------------------------------------------|----------------------|---------------------------|-------------------------------|------------------------------------|--------------------------|----------------------------------------------------------------------------------------------------|-----------|---------------------|---------------|-------------|
|   | Saistītā informācija 🔥 🔨                       | lepakojumu veids                                                                      | lepakojumu skaits    |                           |                               | Kravas marķējums                   |                          |                                                                                                    |           |                     |               |             |
| Ð | <ul> <li>Pamatojumi (0)</li> </ul>             | PC - Pasta paka                                                                       | 1                    |                           |                               | Pasta paka                         |                          |                                                                                                    |           |                     |               | e 🗊         |
|   | <ul> <li>Saistītas deklarācijas (0)</li> </ul> |                                                                                       |                      |                           |                               |                                    |                          |                                                                                                    | Rea       | zultātu skaits lapā | 10 🔻          | Ino1 < >    |
|   | <ul> <li>Preču iznīcināšana (0)</li> </ul>     |                                                                                       |                      |                           |                               |                                    |                          |                                                                                                    |           |                     |               | Disuisant   |
|   | <ul> <li>Pēcmuitošana</li> </ul>               |                                                                                       |                      |                           |                               |                                    |                          |                                                                                                    |           |                     |               | Pievienot   |
|   | <ul> <li>Saistītās sistēmas</li> </ul>         | Darījuma raksturs                                                                     |                      |                           |                               | Vērtības noteikšanas metode *      |                          |                                                                                                    |           |                     |               |             |
|   | Versijas                                       |                                                                                       |                      |                           | • 0                           | 1 - levesto preču darījuma vērtība |                          |                                                                                                    |           |                     |               | • •         |
|   | Vēsture                                        | Vērtības noteikšanas rādītāji                                                         |                      |                           |                               |                                    |                          |                                                                                                    |           |                     |               | ~           |
|   |                                                | Statistiskās vērtības aprēķins                                                        |                      |                           |                               |                                    |                          |                                                                                                    |           |                     |               | ^           |
|   |                                                | Pozīcija                                                                              |                      | Vērtība                   |                               | Valūta                             |                          | Sadales veids                                                                                                    |           | Summa EUR (valūtas  | s kurss)      |             |
|   |                                                | <b>D</b>                                                                              |                      | 1/0.00                    |                               |                                    |                          | Manuali                                                                                                    |           | 155.00 5110 /1      | 0.40(0)       |             |
|   |                                                | Precu pozicijas cena/summa                                                            |                      | 102,92                    |                               | USD - ASV dolars                   |                          | Manuali                                                                                                    | •         | 155.22 EUR (1       | .04960)       |             |
|   |                                                | Palielinājumi                                                                         |                      |                           |                               |                                    |                          |                                                                                                    |           |                     |               |             |
|   |                                                | AK - Transport costs, loading and handling charges and insurance costs up to          | the place of intro 🔻 |                           |                               | USD - ASV dolārs                   |                          | Pēc svara                                                                                                    | •         | 0.00 EUR (1.04      | 4960)         |             |
|   |                                                |                                                                                       |                      |                           |                               |                                    |                          |                                                                                                    |           |                     |               |             |
|   |                                                | Sadalīt                                                                               |                      |                           | Vārtības notaikša             | <b>nas motodo</b> – iāizvāla       | s vār                    | tība "1 Javasto pračuv                                                                                                    | darīju    | ıma vārt            | ība"          |             |
|   |                                                |                                                                                       |                      |                           |                               | lias metoue – jaizveia             | S VEI                    | $1 \rightarrow 1 \rightarrow 1 \rightarrow 1 \rightarrow 1 \rightarrow 1 \rightarrow 1 \rightarrow 1 \rightarrow 1 \rightarrow 1 \rightarrow$ | Junju     |                     |               |             |
|   |                                                |                                                                                       |                      | 0                         | Preču pozīcijas ce            | <b>na/summa</b> – jānorāda         | a kon                    | krētās preces cena                                                                                                    |           |                     |               | ^           |
|   |                                                | Preču pozīcijas cena/summa Patielinajumi 🕕                                            | Atvilkumi            | 0                         |                               |                                    |                          |                                                                                                    |           |                     |               |             |
|   |                                                |                                                                                       |                      | <b>Palielinājumi</b> — jā | norāda transportēšan          | as izr                             | naksas (ja nav iekļauta: | s cen                                                                                                    | ā)        |                     |               |             |
|   |                                                | Statistiskā vērtība = preču pozīcijas cena/summa + palielinājumu kopsumma - atvilkumu |                      | Kad informācija r         | orādīta, iāspiež <b>Turpi</b> | nāt.                               |                          |                                                                                                    |           |                     |               |             |
|   |                                                | Manuāls nodokļu aprēķins                                                              |                      |                           |                               |                                    |                          |                                                                                                    |           |                     | ~             |             |
|   |                                                | Nodokļi (0)                                                                           | Nodokļi (0)          |                           |                               |                                    |                          |                                                                                                    |           |                     |               | ~           |
|   |                                                |                                                                                       |                      |                           |                               |                                    |                          |                                                                                                    |           |                     | Pārbaudīt pre | ci Turpināt |

#### Deklarācijas sadaļa «Preču krava», šķirklis «Preču atrašanās vieta»

| ≡ | Automatizētā importa sis                       | stēma                                        |                                                      |                | EMDAS<br>apakšsistēmas | LIETOTĀJS<br>BAIBA | LV     |
|---|------------------------------------------------|----------------------------------------------|------------------------------------------------------|----------------|------------------------|--------------------|--------|
| Ē | Importa muitas deklarācija / Pr                | reču krava / Preces / Vērtības               |                                                      |                |                        |                    |        |
| Ð | Saskaņā ar Vispārīgās datu a                   | aizsardzības regulas prasībām personu adrese | es deklarācijā tiks attēlotas pēc tās iesniegšanas.  |                |                        |                    |        |
| Ŧ | Pamatdati                                      |                                              |                                                      |                |                        |                    | ~      |
| Q |                                                |                                              |                                                      |                |                        |                    |        |
|   | Deklarācija                                    | Darījuma puses 🛛 Transportēšanas dat         | ti Dokumenti Vērtības Preces Preču atrašanās vieta   |                |                        |                    |        |
| > | <ul> <li>Pamatnostādnes</li> </ul>             | Preču atrašanās vieta 🚯                      |                                                      |                |                        |                    | ^      |
|   | <ul> <li>lesaistītās puses</li> </ul>          | Vietas kods                                  |                                                      | Iela un numurs |                        |                    |        |
|   | — Galvojumi                                    | LV-B-Y-UV180060                              |                                                      | Ziemeļu, 10    |                        |                    |        |
|   | <ul> <li>Preču krava (1)</li> </ul>            | Vietas noteikšana *                          |                                                      | Pasta indekss  |                        |                    |        |
|   | <ul> <li>Preces (1)</li> </ul>                 | Y - Atļauja                                  | <b>▼</b>                                             | LV2167         |                        |                    |        |
|   | Maksājumi                                      | Preču atrašanās vieta *                      |                                                      | Pilsēta        |                        |                    |        |
|   | Saistītā informācija 🔨 🔨                       | Ziemeļu, 10, Mārupe, LV2167                  | Precu atrasanas vieta ir atplistosa pasta komersanta | Mārupe         |                        |                    |        |
|   | <ul> <li>Pamatojumi (0)</li> </ul>             |                                              | registreta pagaidu uzgiabasanas vieta.               |                |                        |                    |        |
|   | <ul> <li>Saistītas deklarācijas (0)</li> </ul> | Preču atrašanās vieta (CCI) 🚯                |                                                      |                |                        |                    | ~      |
|   | <ul> <li>Preču iznīcināšana (0)</li> </ul>     |                                              | Lauki tiek aizpildīti automātiski.                   |                |                        |                    |        |
|   | <ul> <li>Pēcmuitošana</li> </ul>               |                                              |                                                      |                |                        |                    | rpinat |
|   | <ul> <li>Saistītās sistēmas</li> </ul>         |                                              |                                                      |                |                        |                    |        |
|   | Versijas                                       |                                              |                                                      |                |                        |                    |        |

Vēsture

#### Deklarācijas iesniegšana

| Automatizētā importa                              | ı sistēma                                                                                                    |                                                                                                    |                                               | EMDAS<br>apakšsistēmas     | LIETOTĀJS<br>BAIBA                                | LV     |
|---------------------------------------------------|----------------------------------------------------------------------------------------------------|----------------------------------------------------------------------------------------------------|-----------------------------------------------|----------------------------|---------------------------------------------------|--------|
| A A A A A A A A A A A A A A A A A A A             | Darbs ar deklarācijām / Ielādēt<br>Saskanā ar Vispārīgās datu a                                                                                                    | no faila / Importa muitas deklarācija / Galvojumi<br>izsardzības regulas prasībām personu adreses deklarācijā tiks attēlotas pēc tās iesniegšanas                                   |                                               |                            |                                                   |        |
|                                                   | Pamatdati                                                                                                    |                                                                                                    |                                               |                            |                                                   | ^      |
| Valsts ieņēmumu dienests<br>EMDAS                 | Dokumenta tips: Deklarācija<br>Dokumenta veids: IM A<br>LRN: 9000006928125065IM6TQ<br>MRN:<br>Uzraudzības muitas iestāde: LVM<br>Statuss: Jauna                                                                                                    | Versija:       0 (Aktuāla)         Iesniegšanas datums:       Iesniegšanas datums:         Pieņemšanas datums:       Izlaišanas datums:         100240       Atkāpšanās režīms : Nē |                                               |                            |                                                   |        |
| Q Meklēt deklarāciju                              | Statusa maiņas datums: 06.03.2                                                                                                    | 025 11:46:54                                                                                                    |                                               |                            |                                                   |        |
| <ul> <li>Pēcmuitošana</li> <li>Sakļaut</li> </ul> | Deklarācija   Pamatnostādnes  Iesaistītās puses                                                                                                    | Avansa maksājums 0/35                                                                                                    |                                               |                            |                                                   |        |
|                                                   | – Galvojumi                                                                                                    | Atliktais maksātājs (0)                                                                                                    |                                               |                            |                                                   | ~      |
|                                                   | <ul> <li>Preču krava (1)</li> <li>Preces (2)</li> <li>Maksājumi</li> <li>Saistītā informācija</li> <li>Pamatojumi (0)</li> <li>Saistītās deklarācijas (0)</li> <li>Preču iznīcināšana (0)</li> <li>Preču iznīcināšana (0)</li> <li>Saistītās sistēmas</li> <li>Versijas</li> <li>Vēsture</li> </ul> |                                                                                                    |                                               | Lai iesnieg<br>jāspiež pog | Labot Tu<br>tu deklarāciju,<br>ga <b>lesniegt</b> | rpināt |
|                                                   |                                                                                                    |                                                                                                    | Saglabāt kā failu Pārbaudīt Kopēt deklarāciju | Dzēst deklarāciju          | Aizvērt lesnie                                    | egt    |

#### Deklarācijas iesniegšana

| ≡  | Automatizētā importa sistēma                                                                                  |                                          |                             | EMDAS<br>apakšsistēmas | LIETOTĀJS<br>BAIBA | , LV |
|----|----------------------------------------------------------------------------------------------------|------------------------------------------|-----------------------------|------------------------|--------------------|------|
|    | Importa muitas deklarācija / Preču krava / Dokumenti                                                          |                                          |                             |                        |                    |      |
| (± | Deklarācija ir veiksmīgi iesniegta. Lūdzam sekot līdzi muitas deklarācijas statusa izmaiņām sadaļā Meklēt vai | Darbs ar deklarācijām.                   |                             |                        |                    |      |
| Ð  | Pamatdati                                                                                                    |                                          |                             |                        |                    | ^    |
| Q  | Dokumenta tips: Deklarācija                                                                                   | Versija: 0 (Aktuāla)                     |                             |                        |                    |      |
| Ø  | Dokumenta veids: IM A                                                                                         | lesniegšanas datums: 20.01.2025 14:12:22 |                             |                        |                    |      |
| >  | LRN: 86525020IM6TDM                                                                                           | Pieņemšanas datums: 20.01.2025 14:12:22  | 25LV000240R0665VR7          |                        |                    |      |
|    | MRN: 25LV000240R0665VR7                                                                                       | Izlaišanas datums:                       |                             |                        |                    |      |
|    | Uzraudzības muitas iestāde: LV000240                                                                          | Atkāpšanās režīms : Nē                   |                             |                        |                    |      |
|    | Statuss: Pieņemta                                                                                             |                                          | Dāc deklarācijas iespied    | anas tai autor         | māticki            |      |
|    | Statusa maiņas datums: 20.01.2025 14:12:22                                                                    |                                          | Fec uerial acijas lestilegs |                        | Hatiski            |      |
|    |                                                                                                    |                                          | tiek piešķirts MRN numu     | irs, un tikai tad      | l —                |      |
|    |                                                                                                    |                                          | deklarācija kļūst redzam    | a muitas diene         | stam               |      |

#### Deklarācijas statusi

Darbs ar deklarācijām

Jauna Iesniegta Pieņemta Izmaiņas pieprasītas Izmaiņas iesniegtas Anulēšana pieprasīta Kontrole Gaida maksājumu Preces izlaistas P

Preces izlaistas ar neizpildītām saistībām Visas

Kad deklarācija ir iesniegta, jāseko līdzi deklarācijas statusa izmaiņām, kas redzamas sākumlapā – sadaļās **«Meklēt»** vai **«Darbs ar deklarācijām»** (sk. 3.slaidā).

Deklarācijas statusi:

- «Jauna» uzsākta datu ievade deklarācijā, bet tā vēl nav iesniegta
- «lesniegta» statuss ir redzams pēc pogas «lesniegt» nospiešanas
- «Pieņemta» ITVS un citas saistītās sistēmas automatizēti veic pārbaudes, līdz deklarācija nonāk statusā «Pieņemta»
- «Izmaiņas pieprasītas» deklarācijas, par kurām muitas amatpersona ir pieprasījusi papildu informāciju
- «Izmaiņas iesniegtas» pieprasītās izmaiņas ir veiktas, un muitas amatpersona tās izskata
- «Kontrole» sūtījums novirzīts padziļinātajai dokumentu vai fiziskajai kontrolei
- «Gaida maksājumu» jāveic deklarācijā aprēķinātie maksājumi, izmantojot EMDAS funkcionalitāti
- «Preces izlaistas» gala statuss (sūtījumu atļauts saņemt). Kad deklarācijas statuss ir «Preces izlaistas», pasta komersants drīkst uzsākt sūtījuma piegādi

| Deklara      | klarācijas statuss – «Gaida maksājumu» |          |                      |                     |                      |          |                 |                  |                                            |       |  |  |
|--------------|----------------------------------------|----------|----------------------|---------------------|----------------------|----------|-----------------|------------------|--------------------------------------------|-------|--|--|
| Darbs ar del | klarācijām                             |          |                      |                     |                      |          |                 |                  |                                            |       |  |  |
| Jauna        | lesniegta                              | Pieņemta | Izmaiņas pieprasītas | Izmaiņas iesniegtas | Anulēšana pieprasīta | Kontrole | Gaida maksājumu | Preces izlaistas | Preces izlaistas ar neizpildītām saistībām | Visas |  |  |

Ja pēc deklarācijas iesniegšanas redzams, ka tās statuss ir mainījies uz Gaida maksājumu, tas nozīmē, ka deklarācijas pārbaude ir pabeigta un Jums jāsamaksā aprēķinātie nodokļi, izmantojot EMDAS AIS funkcionalitātes pogu Maksāt.

#### Kā samaksāt par precēm aprēķinātos nodokļus

Detalizēta informācija par nodokļu maksājuma veikšanu EMDAS skatāma atsevišķā materiālā «Kā samaksāt par precēm aprēķinātos nodokļus?»: <a href="https://www.vid.gov.lv/lv/media/17088/download?attachment">https://www.vid.gov.lv/lv/media/17088/download?attachment</a>

Nospiežot pogu Maksāt, atveras valsts pārvaldes pakalpojumu portāla Latvija.lv apmaksas sistēma.

Tālāk iespējams izvēlēties kādu no piedāvātajām internetbankām, vai arī izmantot karšu maksājumu.

Kad maksājums ir veikts, spiežot pogu Atgriezties pie pakalpojuma sniedzēja, jāatgriežas EMDAS, lai pārliecinātos par deklarācijas statusu.

Kad nodokļi ir samaksāti un maksājumu apstrāde pabeigta, deklarācijai tiek piešķirts statuss Preces izlaistas.

Tas nozīmē, ka pasta sūtījuma atmuitošana ir pabeigta un pasta komersants drīkst piegādāt sūtījumu adresātam.

### Deklarācijas statuss – «Gaida maksājumu»

| ≡        | Automatizētā importa     | sistēma                                                         |                                                           |                                           |                                              |                           |                                     |                       |                                     | EMDAS<br>apakšsistēmas     | BAIBA                        | LV            |
|----------|--------------------------|-----------------------------------------------------------------|-----------------------------------------------------------|-------------------------------------------|----------------------------------------------|---------------------------|-------------------------------------|-----------------------|-------------------------------------|----------------------------|------------------------------|---------------|
|          | 1521<br>Marine           | precēm no Krievijas (tad prece<br>Krievijas, muitas amatpersona | es drīkst izlaist tikai piešķir<br>a deklarāciju noraida. | tā kvotas daudzuma apjomā; nedrīkst izlai | ist, ja kvota nav piešķirta). Gadījumos, kad | d kvota tiek izsmelta dek | arācijas formēšanas brīdī, jāveic l | abojumi, dzēšot l     | kvotu, ja deklarācija nav statusā ' | "Gaida maksājumu". Ja kvot | a tiek izsmelta sankciju pre | ecēm no       |
|          |                          | Pamatdati                                                       |                                                           |                                           |                                              |                           |                                     |                       |                                     |                            |                              | ^             |
| Valsts   | ienēmumu dienests        | Dokumenta tips: Deklarācija                                     |                                                           |                                           | Versija: 0 (Aktuāla)                         |                           |                                     |                       |                                     |                            |                              |               |
|          | FMDAS                    | Dokumenta veids: IM A                                           |                                                           |                                           | lesniegšanas datums: 06.03.2025 12:0         | 01:18                     |                                     |                       |                                     |                            |                              |               |
| _        | LINDAO                   | LRN: 9000006928125065IM6TQ                                      | Y                                                         |                                           | Pieņemšanas datums: 06.03.2025 12:0          | 01:18                     |                                     | 25L                   | V000240R066D1R8                     |                            |                              |               |
| E Da     | arbs ar deklarācijām 🛛 🔨 | MRN: 25LV000240R066D1R8                                         | 00240                                                     |                                           | Izlaišanas datums:                           | Norāc                     | īti aprēkinātie                     |                       |                                     |                            |                              |               |
| +        | Izveidot deklarāciju     | Statuss: Gaida maksājumu                                        | 00240                                                     |                                           | Акараная гедіна . не                         | nodol                     | li — to voids un                    |                       |                                     |                            |                              |               |
| $\oplus$ | Ielādēt no faila         | Statusa maiņas datums: 06.03.2                                  | 025 12:03:34                                              |                                           |                                              | nouor                     | an – to velus un                    |                       |                                     |                            |                              |               |
| 0        | Meklēt deklarāciju       |                                                                 |                                                           |                                           |                                              | sum                       | d                                   |                       |                                     |                            |                              |               |
|          | Pēcmuitošana             | Deklarācija                                                     | Nodokļu kopsavilkums (1)                                  |                                           |                                              |                           |                                     |                       |                                     |                            |                              | ^             |
| C 5a     | klaut                    | <ul> <li>Pamatnostādnes</li> </ul>                              | Nodokļa veids                                             | Nodokļa nosaukums (saīsinājums)           |                                              |                           | Nodokļa summa                       | Maksāšanas<br>kārtība | Apmaksas veids 🚯                    |                            |                              |               |
|          | •                        | <ul> <li>lesaistītās puses</li> </ul>                           | B00                                                       | PVN                                       |                                              |                           | 18.90 EUR                           | с                     | Pārskaitījums                       |                            |                              | -             |
|          |                          | – Galvojumi                                                     |                                                           |                                           |                                              |                           |                                     |                       |                                     |                            |                              |               |
|          |                          | <ul> <li>Preču krava (1)</li> </ul>                             |                                                           |                                           |                                              |                           |                                     |                       |                                     |                            | Maksājamie nodokļi kop       | pā: 18.90 EUR |
|          |                          | <ul> <li>Preces (2)</li> </ul>                                  | Persona, kura maksā muitas                                | nodokli                                   |                                              |                           | Persona, kura sniedz galvo          | jumu                  |                                     |                            |                              |               |
|          |                          | Maksāiumi                                                       |                                                           |                                           |                                              |                           | 0                                   |                       |                                     |                            |                              | 0             |
|          |                          | Saistītā informācija                                            | Maksājumu uzdevumi (pieli                                 | kumi) (0)                                 |                                              |                           |                                     |                       |                                     |                            |                              | ~             |
|          |                          | – Pamatojumi (0)                                                | Maksāšanas paziņojums                                     |                                           |                                              |                           |                                     |                       |                                     |                            |                              | ^             |
|          |                          | <ul> <li>Saistītas deklarācijas (0)</li> </ul>                  | Ar pārskaitījumu (PVN uz                                  | robežas: LV66TREL1060000513000) (1)       |                                              |                           |                                     |                       |                                     |                            |                              | ^             |
|          |                          | <ul> <li>Preču iznīcināšana (0)</li> </ul>                      | Nodokļa veids                                             | Nodokļa nosaukums (saīsinājums)           |                                              |                           | Nodokļa summa                       | Apmaksas statu        | ss                                  |                            |                              |               |
|          |                          | <ul> <li>Pēcmuitošana</li> </ul>                                | B00                                                       | PVN                                       |                                              |                           | 18.90 EUR                           |                       |                                     |                            |                              |               |
|          |                          | <ul> <li>Saistītās sistēmas</li> </ul>                          |                                                           |                                           |                                              |                           | Kopā: 18.90 EUR                     | Jāapmaksā             |                                     |                            |                              |               |
|          |                          | Versijas                                                        |                                                           |                                           |                                              |                           |                                     |                       | 1                                   |                            |                              |               |
|          |                          | Vēsture                                                         |                                                           |                                           |                                              | Bani                      | as konts: LV661REL1060000513000     | Maksat                |                                     |                            |                              |               |
|          |                          |                                                                 | Maksājuma uzdevumi (0)                                    | 0                                         |                                              |                           |                                     |                       |                                     |                            |                              | ~             |
|          |                          |                                                                 |                                                           |                                           | N                                            | lotiks novirzīš           | ana uz valsts pārval                | des                   |                                     |                            |                              |               |
|          |                          |                                                                 |                                                           |                                           | p<br>si                                      | akalpojumu p<br>istēmu.   | ortāla Latvija.lv apr               | naksas                |                                     |                            |                              |               |

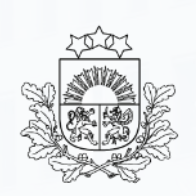

Valsts ieņēmumu dienests

| f  | @vidgovlv |
|----|-----------|
| o' | @vid_gov  |

- @vid\_gov
- in /valsts-ienemumu-dienests
- /vidkomunikacija

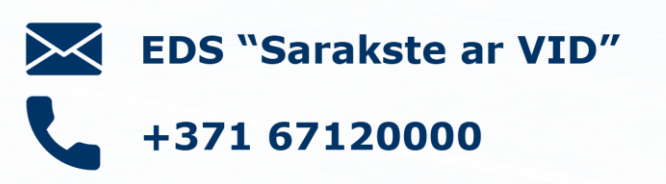

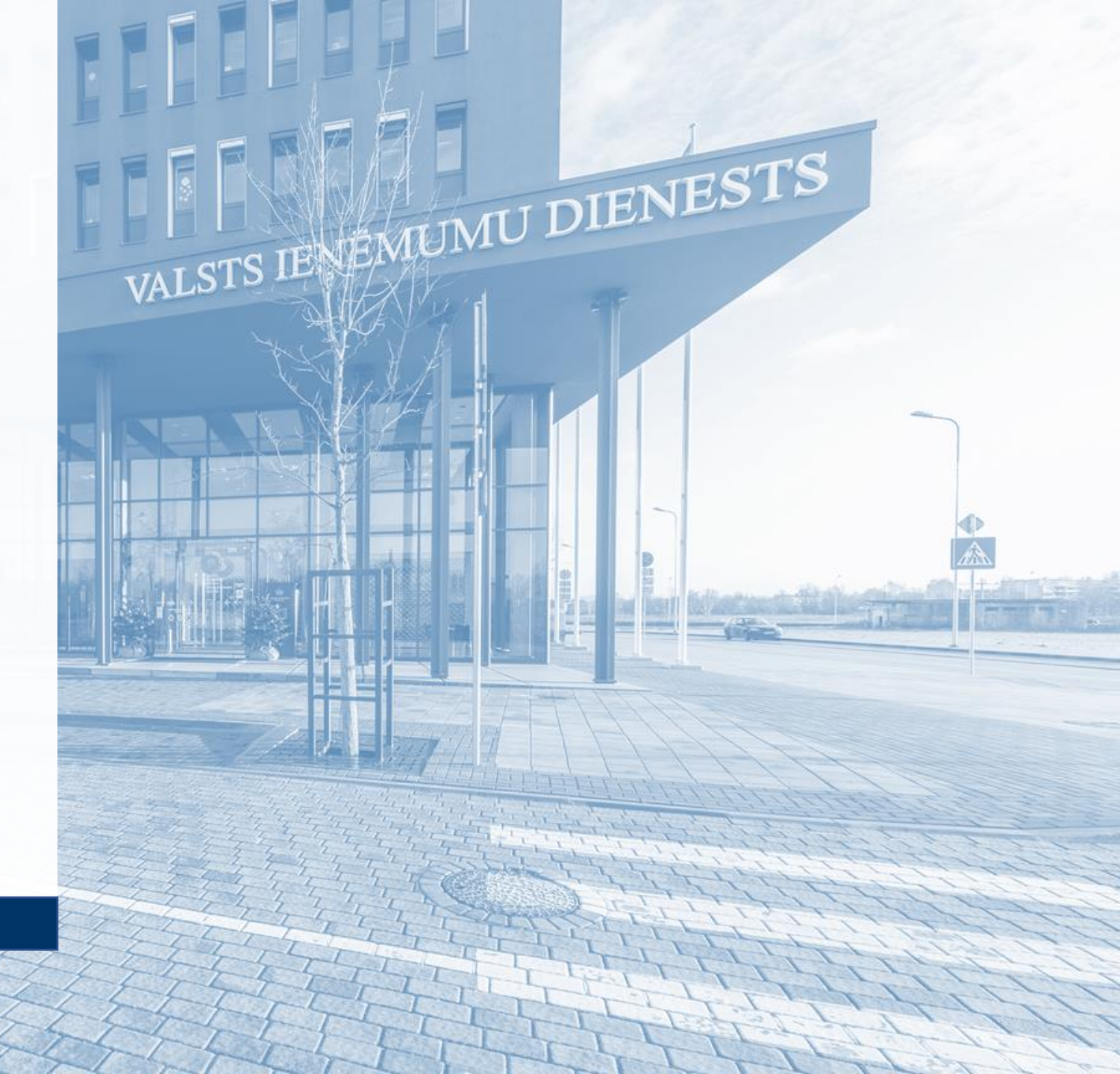